## Completing your application

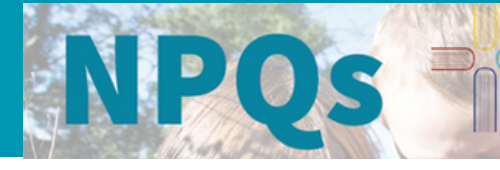

St Edmundsbury and Ipswich Diocesan Multi Academy Trust

**1.** Apply via the DFE website here Register for a national professional qualification (<u>education.gov.uk</u>)

**2.** Choose Church of England as your provider You will need your TRN.

If you don't have one you can get one here Teacher reference number (TRN) - GOV.UK (<u>www.gov.uk</u>)) If you've forgotten or lost it, you can find it here Find a lost teacher reference number (TRN) (<u>education.gov.uk</u>) Page 3

| Course you applying for? (DfE Validated) The course you have chosen to apply for will prefill here, please check that it is correct. If this is not the course you intended to apply for noister with the DfE and email us at: npq@churchofengland.org so we can void your |
|----------------------------------------------------------------------------------------------------|
| The course you have chosen to apply for will prefill here, please check that it is correct. If this is not the course you intended to apply for please re-register with the DFE and email us at: npq@churchofengland.org so we can void your                               |
| The course you have chosen to apply for will prefill here, please check that it is correct. If this is not the course you intended to apply for please re-register with the DFE and email us at: npq@churchofengland.org so we can void your                               |
| The course you have chosen to apply for will prefill here, please check that it is correct. If this is not the course you<br>intended to apply for please re-renister with the DFE and email us at: npq@churchofengland.org so we can void your                            |
| intended to apply for please re-register with the DfE and email us at: npg@churchofengland.org so we can void your                                                                                                    |
|                                                                                                    |
| application                                                                                                    |
|                                                                                                    |
| NPQ Route *                                                                                                    |
|                                                                                                    |
| NPQ Standard V                                                                                                    |
| hase choose your NPO Route. Before choosing placese make sure you have watched the NPO route video on page                                                                                                    |
| one of the form                                                                                                    |
|                                                                                                    |
| Leaders Like Lis Participant?                                                                                                    |
| Leaders Like os r anolpanti                                                                                                    |
| Leaders Like Us Participant                                                                                                    |
| If you are apart of the Landers Like Us accommon plance disk the shark her. If not plance lance unsharked                                                                                                    |
| If you are apart of the ceaters take os programme, please click the check box. If not, please leave unchecked.                                                                                                    |
| 0-1-1-1                                                                                                    |
| Cohoft -                                                                                                    |
| Eab 24                                                                                                    |
|                                                                                                    |

**4.** To ensure you're with St Edmundsbury & Ipswich, **choose 18- Norfolk & Suffolk** from the drop-down list. Complete the rest of the form and submit to us- you will automatically be allocated to St Edmundsbury & Ipswich.

Once you've completed your form, a separate form will go to your sponsor for them to approve your application. This can sometimes be filtered to junk so please ask your sponsor to look out for it as you cannot be offered a place without sponsor agreement.

| Select your provider                                            |  |  |  |
|-----------------------------------------------------------------|--|--|--|
| Ambition Institute                                              |  |  |  |
| Best Practice Network (home of Outstanding Leaders Partnership) |  |  |  |
| Church of England                                               |  |  |  |
| Education Development Trust                                     |  |  |  |
| O LLSE                                                          |  |  |  |
| National Institute of Teaching                                  |  |  |  |
| Teacher Development Trust                                       |  |  |  |
| Teach First                                                     |  |  |  |
| UCL Institute of Education                                      |  |  |  |
| Continue                                                        |  |  |  |

**3.** Complete the Church of England form (you will get a copy automatically by email once you've completed the DFE form)

On Page 3, choose NPQ Standard as your route. Tick the box if you are part of our Leaders Like Us Programme (you will be aware if this is the case).

## Choose your course start date.

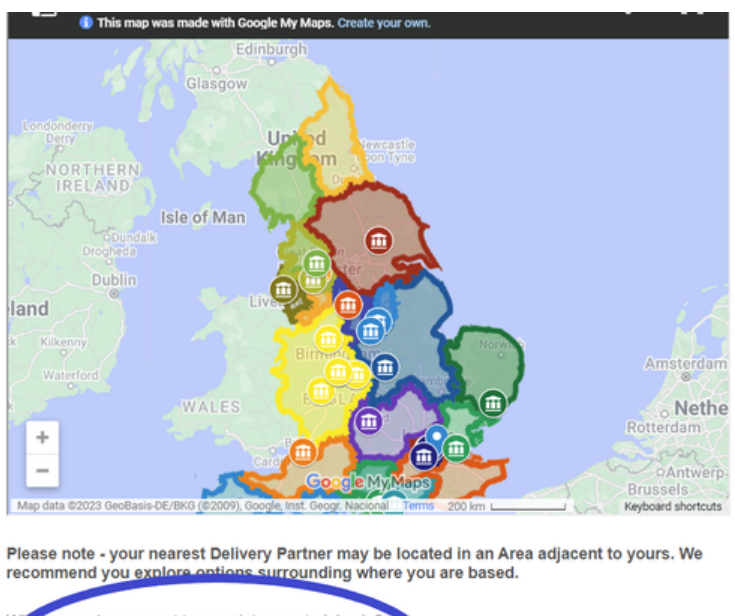

| WP .eth | ea do you want to complete your training in?                                                  |                 |
|---------|-----------------------------------------------------------------------------------------------|-----------------|
|         | cu do you mant to complete your duming int                                                    |                 |
| 18.     | orfolk & Suffolk                                                                              |                 |
| Please. | e: National applies to only Executive Leadership are will be delivered by the Church of Engla | nd's Foundation |

St Edmundsbury & Ipswich will receive your application, once your sponsor has endorsed it, and will issue you a provisional offer.

We will be in touch if we are unable to accept your application, for whatever reason. If you have any problems with the application process or have any questions, please get in touch by emailing: <u>NPQ@churchofengland.org</u>